# Tutoriel Android Création de la page d'accueil PolyNews

Ce tutorial a pour but d'introduire le développement Android à travers la création d'une première interface pour l'application PolyNews. PolyNews a pour but de faciliter la communication à Polytech. La première fonction de l'application sera la possibilité de visualiser des actualités. Dans ce tutoriel une première vue chargée d'afficher une liste des actualités va être crée. Il servira de base lors de la suite des TDs.

Le tutoriel est entrecoupé d'explications sur le fonctionnement d'Android. Si vous estimez ne pas en avoir besoin, vous pouvez passer directement aux paragraphes avec l'icône ci-contre, qui indiquent ce qu'il faut faire.

## 1. Création du projet

Sous Android Studio, créez un nouveau projet. Définissez comme SDK Minimum la version **API 19 Android 4.4 (KitKat)**.

Puisque nous souhaitons par la suite avoir plusieurs types de contenus dans l'application, notre activité principale sera une activité de type *Tabbed Activity*. Sélectionner une navigation de type *Action Bar Tab*s comme sur la capture d'écran. Dans ce tutoriel nous allons créer le contenu d'un de ces onglets.

Valider. Le nouveau projet et sa première activité va être créé.

Configuration de la première activité de l'application

| 2 Create | New Project     | - 20                                                    | X                                                             |
|----------|-----------------|---------------------------------------------------------|---------------------------------------------------------------|
| 1        | Customize the   | e Activity                                              |                                                               |
|          | ← :             | Creates a new blank activ<br>elements such as tabs or l | ity, with an action bar and navigational<br>horizontal swipe. |
|          | <u> </u>        | Activity Name:                                          | MainActivity                                                  |
|          |                 | Layout Name:                                            | activity_main                                                 |
|          |                 | Fragment Layout Name:                                   | fragment_main                                                 |
|          |                 | Title:                                                  | MainActivity                                                  |
|          |                 | Menu Resource Name:                                     | menu_main                                                     |
|          |                 | Navigation Style:                                       | Action Bar Tabs (with ViewPager)                              |
|          | Tabbed Activity |                                                         |                                                               |
|          |                 | Additional features to inc<br>a navigation drawer       | lude, such as a fragment, swipe views, or                     |
|          |                 | Previous                                                | Next Cancel <u>Finish</u>                                     |

#### Note: Bugs dans la pré-visualisation des interfaces

Si vous avez installé la dernière version d'Android Studio et des outils il est possible qu'il y ait des problèmes pour afficher la pré-visualisation des vues. Pour régler cela, il vous modifier le fichier de **build.grable** de l'application afin que la compilation se fasse avec la version 23.1 au lieu de la 23.2.

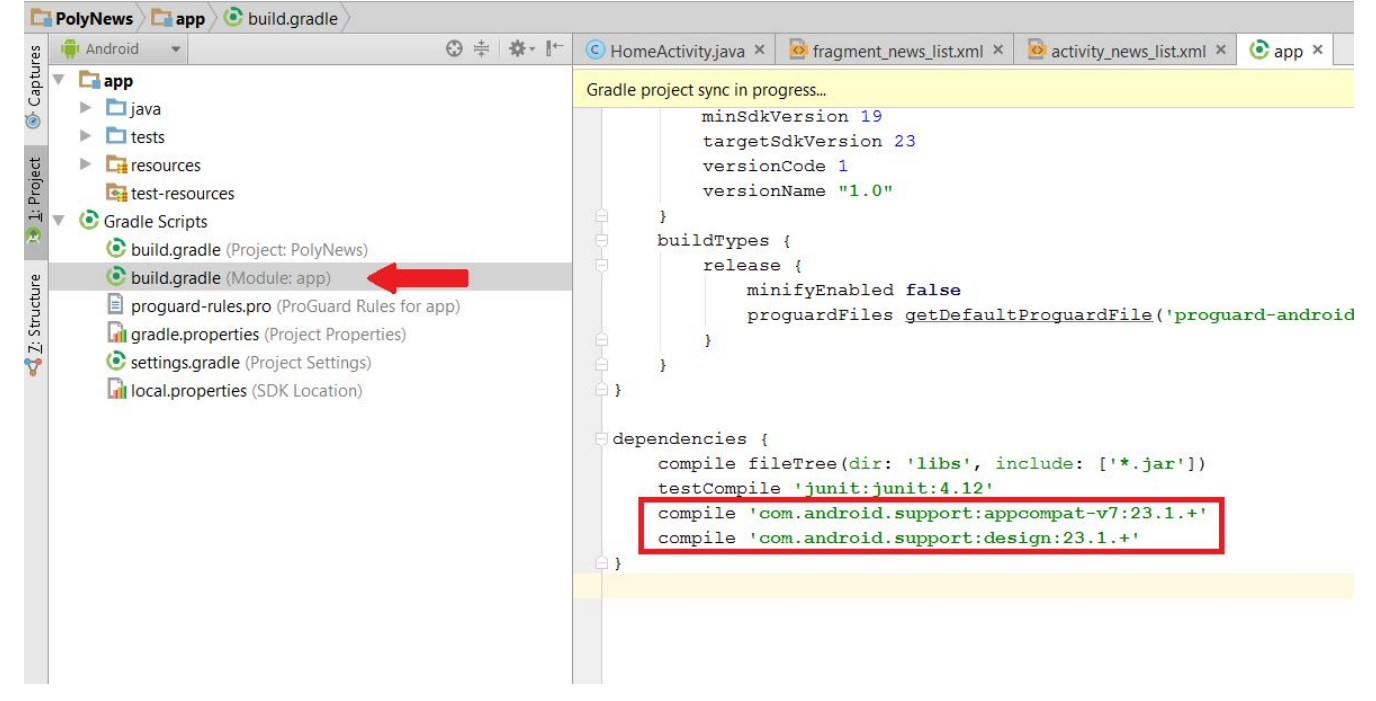

Une fois le projet recompilé, il est possible qu'il y ait encore des erreurs de visualisation si le SDK de preview d'Android N est installé. Pour corriger ce problème, dans l'interface de pré-visualisation, décocher *Automatically pick best* et sélectionner une version API différente de la version preview.

| Preview             |             |                 |        |                      | \$* →   m   |
|---------------------|-------------|-----------------|--------|----------------------|-------------|
| 🖳 - 🚺 Nexus 4 - 🔂 - | NoActionBar | Main Activity * | 0-     | <b>₩</b> 23 <b>-</b> | Mav         |
|                     |             | 5               |        | Automatically Pi     | ick Best    |
|                     |             |                 |        | API 23: Android      | N (Preview) |
|                     |             |                 | $\sim$ | API 23: Android      | 6.0         |
|                     |             |                 |        | API 21: Android      | 5.0.1       |
|                     |             | 6.00            |        | Preview Android      | Versions    |

Note: Tester l'application

#### Avec Genymotion :

Se référer aux instructions d'installation de l'environnement de développement.

#### Sur les tablettes fournies :

Pour les utilisateurs Windows, le driver se trouve ici: <u>https://androidmtk.com/download-acer-usb-drivers</u>.

## 2. Structure d'un projet Android

Un projet Android est découpé en 3 parties principales: le manifest, les fichiers de ressources et enfin le code source Java.

### 2.1 Manifest

Le manifest sert à déclarer vos activités, c'est à dire les différents écrans de votre application, les informations de compatibilité de l'application avec les différents systèmes, ainsi que les droits d'accès de l'application aux fonctionnalités des appareils. Si vous souhaitez définir une nouvelle activité ou si vous souhaitez que votre application ait accès à Internet ou à un capteur, il faudra venir modifier ce manifest.

Ici, l'activité créée automatiquement a déjà été ajoutée dans le manifest. Les lignes

```
<intent-filter>
   <action android:name="android.intent.action.MAIN" />
        <category android:name="android.intent.category.LAUNCHER" />
</intent-filter>
```

servent à définir le rôle de l'activité. Ici notre activité est l'activité principale de notre application, c'est elle qui sera créée et affichée lorsqu'un utilisateur lancera l'application.

Sous Android, l'affichage est actualisé dès que l'utilisateur fait pivoter son appareil pour passer au format paysage par exemple. Pour simplifier ce tutoriel, nous allons bloquer cette activité dans une orientation portrait à l'aide des attributs suivants pour l'activité :

```
<activity
android:name=".MainActivity"
...
android:screenOrientation="portrait"
android:configChanges="orientation">
```

**android:screenOrientation** indique que l'acitivité doit rester bloquée en mode portrait. **android:configChanges** empêche les fonctions *onResume()* et *onPause()* de l'activité d'être appelées lorsque l'orientation de l'appareil change. Sans cette ligne, la vue ne changera pas si l'utilsateur tourne son téléphone, mais ces méthodes seraient malgré tout appelées.

## 2.2 Fichiers de resources

- 🔻 🗖 res
  - drawable
- Le dossier res contient tout ce dont l'application à besoin pour fonctionner. **Drawable** sert à intégrer les images utilisées par l'application.
- Layout contient la description des vues au format XML.
- Menu est similaire à layout mais contient les fichiers XML de description des menus de l'application.
- Mipmap est utilisé pour l'icône de l'application.
- **Values** Values contient différent fichiers définissant des constantes de l'application.

Tous les dossiers de ressources peuvent être précisés selon différents critères en ajoutant "-filtres" derrière le nom des dossiers en question. Par exemple, le fichier *values/strings.xml* doit être utilisé pour définir les textes qui seront affichés à l'utilisateur dans l'application. Si l'on souhaite localiser l'application en Français par exemple, il faut créer un fichier *values-fr/strings.xml*. Si l'appareil faisant tourner l'application est configuré avec la locale "fr", c'est ce fichier qui sera utilisé. S'il est dans une autre locale qui n'a pas de strings défini, le fichier par défaut *values/strings.xml* sera utilisé. De la même manière, on peut définir des images ou layout différents selon l'orientation, la résolution

d'écran ou encore la version système de l'appareil. C'est Android qui se charge d'afficher l'image correcte selon l'appareil. C'est par exemple le cas dans le dossier mipmap, qui contient des images de l'icône de l'application à différentes résolutions.

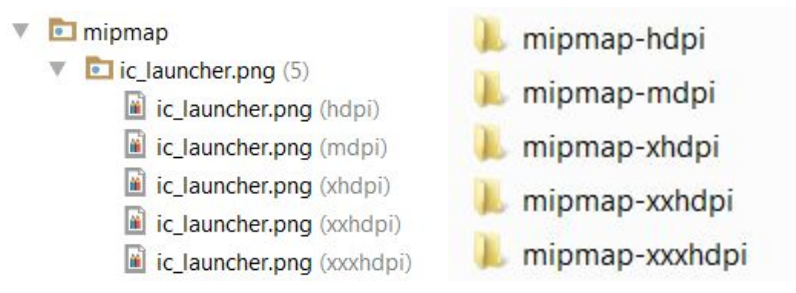

Affichage du dossier mipmap sous Android Studio par rapport à la structure de dossier réelle à droite. Chacun des dossiers mipmap-xxx contient un fichier ic\_launcher.png qui sera utilisé selon l'appareil.

Attention! Les images devraient toujours être placées dans le dossier **drawable**, qui permet d'enlever les images des résolutions qui ne correspondent pas à l'appareil utilisé. Mipmap est un cas particulier à réserver uniquement pour l'icône de l'application, qui conserve toutes les images placées à l'intérieur afin que l'icône soit toujours affichée de manière optimale selon le contexte.

#### Appeler les fichiers de ressources

#### Depuis d'autres ressources :

Ouvrez le fichier menu/menu\_main.xml. Cliquer sur la valeur de *action\_title*. Regardez également dans les autres fichiers de *layout/*. Comment sont appelées les différents types de ressources?

#### Depuis le code :

A la compilation, un fichier R est créé contenant des références sur les différentes ressources de l'application. C'est à l'aide de ce fichier qu'on peut accéder au ressources depuis du code.

```
public static final class mipmap {
    public static final int ic_launcher=0x7f030000;
}
public static final class string {
    ...
    public static final int action_settings=0x7f060014;
    public static final int app_name=0x7f060015;
    ...
```

Aperçu du contenu du fichier R.java :

Depuis le code, on peut alors accéder aux différentes ressources grâce à leur identifiant et ce fichier R.

Par exemple, pour accéder à du texte définit dans strings.xml, on appelle :
getString(R.string.section\_format);

## 3. Étude de l'activité MainActivity

## 3.1 Structure du layout et lien avec le code

Deux fichiers principaux ont été créés : un fichier Java contenant le code Java de l'activité et un fichier layout/activity\_main.xml qui contient la structure de composant graphiques de l'activité.

#### Structure du fichier layout/activity main.xml

- La balise AppBarLayout décrit la barre principale des applications Android, il n'est pas nécessaire de s'en préoccuper pour l'instant.
- ViewPager est un composant qui gère automatiquement le défilement horizontal entre différents éléments, c'est ce que nous allons utiliser pour passer d'un onglet à l'autre de l'application. C'est ce ViewPager qui va contenir par la suite le contenu des onglets.
- Le composant FloatingActionButton a été ajouté automatiquement, mais n'est pas nécessaire à notre application.

La balise racine CoordinateLayout générée dans le fichier de layout pose des problèmes de compatibilité avec les listes sur la version d'Android utilisée.

- Remplacez le CoordinateLayout par un RelativeLayout.
- Indiguez au ViewPager à l'aide de l'attribut "below" qu'il doit se placer sous la barre.

#### Liens layout-code

- L'activité et ses composants sont initialisés dans la méthode onCreate() de MainActivity.
  - Comment l'activité sait-elle quel layout elle doit afficher?

Dans le fichier du layout, supprimez la balise contenant le bouton flottant et compilez le projet. Une erreur de compilation apparaît dans l'activité. Annulez la suppression de la balise et observez ses attributs, en particulier android:id. Cet attribut permet de définir un identifiant unique pour les éléments graphiques d'un layout. Le + signifie que c'est ici que l'élément est défini.

Par la suite cet élément pourra être référencé depuis le layout ou depuis le code. 

- Comment la vue du bouton est-elle appelée depuis MainActivity.java?
- Supprimer le code qui concerne le bouton et retirez-le du layout.

### 3.2 Affichage des onglets

Les onglets sont initialisés dans onCreate() :
mViewPager = (ViewPager) findViewById(R.id.container);
mViewPager.setAdapter(mSectionsPagerAdapter);

Ici, on récupère l'objet ViewPager qui a été défini dans le layout xml et on lui associe un Adapter. Un Adapter est un objet chargé de faire le lien entre ce que l'on souhaite afficher, et l'objet graphique qui va contenir cette affichage. Ici, il nous faut donc définir un SectionsPagerAdapter qui fournira au ViewPager la vue des différents onglets qu'il faudra afficher.

TabLayout tabLayout = (TabLayout) findViewById(R.id.tabs); tabLayout.setupWithViewPager(mViewPager);

Ces deux lignes servent à lier l'affichage des onglets définis dans le layout avec le ViewPager.

#### SectionsPagerAdapter

L'adapter utilisé est défini en temps que classe interne de notre activity et étend de FragmentPagerAdapter. Cette classe va associer à chaque onglet un **Fragment**.

En Android, les fragments sont des portions d'interface graphiques. On peut combiner plusieurs fragments dans une activité et réutiliser les fragments dans différentes activités. Ils permettent donc un meilleur découpage ainsi qu'une meilleure évolutivité du code. La combinaise de fragments permet par exemple de créer des vues différentes selon le type d'appareil (tablette ou téléphone), sans avoir à dupliquer du code.

Regardez la définition de la classe SectionsPagerAdapter.

• A quoi servent les 3 opérations définies?

PlaceholderFragment

L'adapter crée des fragments de type PlaceholderFragment qui affichent tous une chaîne de caractère contenant le numéro de l'onglet associé.

Regardez la définition de la classe PlaceholderFragment.

• Comment le fragment sait-il quels éléments graphiques il doit afficher?

## 4. Définition de notre fragment personnalisé

Dans cette section nous allons définir le fragment d'affichage d'une liste d'actualités.

- Commencez par sortir la classe de la PlaceholderFragment de l'activité vers son propre fichier java.
- Créez un nouveau fragment NewsListFragment, ainsi qu'un nouveau fichier de layout fragment\_news\_list.xml. Afficher le layout dans ce nouveau fragment.
- Depuis l'Adapter de l'activité principale, faites en sorte que le premier onglet affiche votre nouveau fragment, laissez les autres onglets afficher les PlaceholderFragment. N'oubliez pas de changer l'intitulé de l'onglet.

### 4.1 Définition du layout du fragment

• Dans le fichier de layout que vous avez défini, ajoutez simplement un élément de type **GridView**. Ce composant permet de gérer un affichage en grille d'une liste de contenus.

- Donnez un identifiant à ce GridView pour qu'on puisse y accéder depuis le code du fragment.
- Vous pouvez définir d'autres attributs comme columnWidth ou numColumns pour définir le format de votre grille. Vous pouvez vous servir de l'auto-complétion ou de la vue "Design" pour découvrir les différentes possibilités de personnalisation des composants.

#### Note: les dimensions

En Android, il est très fortement déconseillé de fournir des dimensions en pixels en raison de l'immense variété de terminaux sur le marché. A la place, il faut utiliser des **dp**, ou density-independant pixels. Cette unité tient compte de la résolution et de la taille d'écran des appareils pour afficher les éléments, et permet d'avoir des tailles réelles consistantes d'un appareil à un autre.

- Essayez de mettre la largeur des colonnes de la GridView à 300px et le nombre de colonnes à "auto-fit". Que se passe-t-il sur la visualisation si vous changez d'appareil (par exemple entre Nexus 4 et Nexus 5) ?
- Changez la largeur à 150dp. Que se passe-t-il quand vous changez d'appareil?

## 4.2 Chargement de la base de données des articles

Avant de pouvoir afficher les articles, il va falloir les récupérer depuis la base de données qui vous a été fournie avec ce TD.

 Créez une classe Java représentant le modèle d'un article contenant : un identifiant, un titre, un contenu texte, un auteur, une date, une catégorie (politique ou société), un type de média (image ou vidéo) et l'url pour accéder au média.

Il va maintenant falloir charger les articles depuis la base de données. Pour cela, Android fournit une classe **SQLiteOpenHelper** que l'on peut étendre pour lire dans une base de données.

- Placez la base de données dans le répertoire src/main/assets de votre projet.
- Récupérez le squelette de la classe NewsDataBaseHelper fourni. Cette classe hérite de SQLiteOpenHelper et contient les méthodes permettant de charger la base de données depuis le fichier, et de la copier à l'emplacement par défaut des bases de chaque application Android. N'oubliez pas de remplacer le package dans DB\_PATH par celui de votre application.
- Ajoutez à NewsDataBaseHelper une méthode lisant la base et retournant la liste des articles qu'elle contient. On accède à l'ensemble de la base avec l'appel suivant :

```
myDataBase.rawQuery("SELECT * FROM news ORDER BY date DESC", null);
```

Cette requête renvoie un objet de type Cursor. On l'utilise pour parcourir la base :

```
cursor.moveToFirst();
while (!cursor.isAfterLast()) {
    cursor.moveToNext();
}
```

On accède ensuite au contenu de la base en appelant les opérations *getString()* et *getInt()* sur le Cursor. Ces méthodes prennent pour paramètre la position de l'élément souhaité dans la base.

| _id        | int PK |
|------------|--------|
| title      | text   |
| content    | text   |
| author     | text   |
| date       | text   |
| category   | int    |
| media_type | int    |
| media path | text   |

Schéma de la base. Dans la base, la catégorie politique correspond à l'entier 1, et société à 2. Le type de média photo à 0 et vidéo à 1. Les dates sont sous forme de texte, au format : "yyyy-MM-dd HH:mm:ss.SSS"

• N'oubliez pas de fermer le curseur une fois que vous avez fini de l'utiliser.

## 4.3 Affichage de la liste des articles

Création d'un Adapter personnalisé

Plutôt que d'utiliser un Adapter par défaut qui afficherait uniquement le toString() des objets News, nous allons définir un Adapter avec un layout personnalisé, nous offrant ainsi plus de liberté sur la façon de présenter nos articles.

- Créez une classe NewsCustomAdapter héritant de ArrayAdapter<News>
- Créez un layout xml personnalisé représentant un élément de la liste. Organisez-le à comme vous le souhaitez avec les différents layouts à disposition. La vue doit permettre d'afficher une image d'aperçu, le titre, la date ainsi que la catégorie de l'article. Créez un objet graphique pour chacun de ces éléments et donnez-leur un identifiant.

Si vous le souhaitez, vous pouvez utiliser une CardView et y placer vos layouts et éléments. La CardView est un élément respectant le style Material Design. Pour pouvoir utiliser des CardView, il vous faut modifier le fichier build.gradle et y ajouter la ligne suivante dans la section *dependencies* : compile 'com.android.support:cardview-v7:23.1.+'

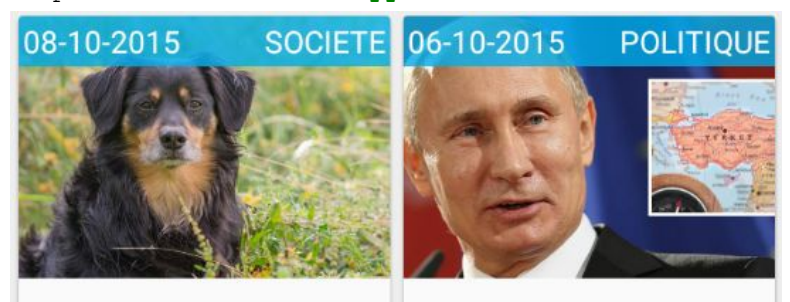

Un chien déçu par sa promenade après...

Syrie – Vladimir Poutine demande à la...

Exemple d'organisation possible des éléments dans une CardView

• Dans NewsCustomAdapter, redéfinir la méthode *getView(..)*. Cette méthode sera appelée dès qu'il y aura besoin d'afficher un élément de la liste.

```
LayoutInflater inflater = (LayoutInflater) getContext()
    .getSystemService(Context.LAYOUT_INFLATER_SERVICE);
if (convertView == null) {
    convertView = inflater.inflate(R.layout.news_grid_item, null);
```

```
}
```

Le layoutInflater va lire le fichier xml, et instancier les objets graphiques dans convertView. Si convertView n'est pas nul, c'est que l'objet graphique est déjà en mémoire, il n'y donc pas besoin de le recharger entièrement.

- Pour récupérer l'article qui doit être affiché, vous devez appeler la méthode getItem(position)
- Une fois ceci fait, récupérez les différents éléments de la vue à l'aide de *findViewByld(..)*, et mettez à jour leur contenu pour qu'ils affichent les informations relatives à l'article concerné. Cela doit être fait même si convertView n'est pas nul. Les images seront chargées dans la prochaine section.

Affichage des articles

• Dans le fragment, redéfinissez l'opération on Activity Created (...). Laissez l'appel à super.

C'est dans cette opération que l'on va charger les articles depuis la base afin de peupler la grille.

- Pour accéder à la base, créer une instance de NewsDatabaseHelper en lui donnant en paramètre le contexte d'exécution, dans ce cas c'est l'activité qui a lancé le fragment, que l'on récupère à l'aide de getActivity().
- Appelez les opérations createDatabase() afin d'initialiser la base, puis openDatabase() afin de la charger. Récupérez le contenu de la base.
- Créez une instance de votre NewsCustomAdapter et donnez lui la liste des articles.
- Récupérez l'objet GridView correspondant à votre liste d'article et appelez setAdapter dessus en lui donnant votre Adapter. Android se charge du reste.

## 4.4 Chargement des images d'aperçu

La base de données contient des lien webs vers les images d'illustration des articles. Il va donc falloir les télécharger.

• Pour que l'application ait l'autorisation de se connecter à Internet, il vous faut demander la permission dans le Manifest :

<uses-permission android:name="android.permission.INTERNET"/>

A présent, il va falloir charger les images, tous en évitant de bloquer l'application. Pour cela, Android a créé les AsyncTask, qui permettent de lancer des tâches en fond. Tous les appels internet doivent être effectués dans des AsyncTask.

AsyncTask est une classe définissant trois paramètres génériques :

- Le premier, Params, correspond aux paramètres dont la tâche a besoin pour s'exécuter. Dans notre cas il s'agira d'une chaîne de caractère contenant l'adresse de l'image à charger.

- Le deuxième, Progress, est utilisé pour représentee la progression de la tâche. Cela peut par example être un entier représentant le pourcentage de la tâche déjà effectué. Ce ne sera pas utile dans notre cas, vous pouvez mettre Void.

- Le dernier, Result correspond à la classe de l'objet qui sera renvoyé par l'AsyncTask, dans notre cas ce sera un objet de type Bitmap.

Grâce à ces paramètres, nous pouvons redéfinir 3 opérations:

- dolnBackground est la méthode qui va effectuer la tâche et renvoyer le résultat.

- onPostExecute est appelée une fois que doInBackground a fini, elle reçoit en paramètre le résultat renvoyé par l'opération, et peut donc actualiser la vue par exemple.

- Créez une AsyncTask<String, Void, Bitmap> qui téléchargera les images.
- Définissez un constructeur prenant en paramètre une ImageView, et sauvegardez-la.
- Redéfinissez dolnBackground. Vous pouvez utiliser un ImputStream et BitmapFactory.decodeStream pour charger l'image.
- Redéfinissez onPostExecute. Associez le Bitmap téléchargé à l'ImageView.

- Dans la méthode *getView(..)* de NewsCustomAdapter, créez une instance de votre AsyncTask et appelez *execute()* avec l'URL de l'image à charger en paramètres.
- Enfin, pour afficher les aperçus de vidéos, vous pouvez faire la même chose. Les url dans la base sont des liens YouTube, mais vous pouvez à partir de ceux-ci obtenir l'identifiant YouTube de la vidéo, et télécharger l'image d'aperçu à l'adresse suivante :

"http://img.youtube.com/vi/v=XXXX/default.jpg";

• Rajoutez une ImageView avec un icône "Play" au dessus de l'aperçu des vidéos uniquement. Vous pouvez utiliser l'icône "Play" intégré à Android : "@android:drawable/ic\_media\_play"

## 5. Pour aller plus loin...

### 5.1 Chargement de la base de données

Dans la version proposée, tout le contenu de la base de données est chargé d'un coup et donné à l'Adapter de la liste. Dans des conditions réelles ce n'est pas quelque chose d'acceptable. Il faudrait plutôt utiliser un **CursorAdapter**, qui va se charger d'aller charger les informations dans la base uniquement quand nécessaire.

- Créez un nouvel Adapter héritant de CursorAdapter. Il vous faut redéfinir deux méthodes.
- newView(..) sert à initialiser le composant qui va afficher l'élément de la liste. Utiliser l'Inflater comme vu précédemment.
- bindView(...) sert à mettre à jour la vue créée en fonction de l'élément à afficher. C'est la même chose que dans le getView(..) de l'ArrayAdapter, mais il n'y a pas besoin d'inflater la vue ici, puisque cela est fait dans newView(..).
- Si ce n'est pas déjà fait, ajoutez dans le NewsDatabaseHelper une méthode prenant un Cursor et renvoyant un objet de type News. Utilisez-là dans bindView() pour récupérer la news à afficher.

Une fois ceci fait, il nous faut initialiser notre nouvel adapteur. Pour ça, il a besoin de connaître le cursor. La première solution est d'appeler le NewsDatabaseHelper pour qu'il renvoie le résultat de la requête utilisée pour récupérer les articles. Cependant il faudrait pouvoir faire cela en fond, afin de ne pas bloquer le Thread UI avec la requête à la base.

• Créer une AsyncTask chargée d'effectuer la requête à la base de données.